## De gebeurtenis van het op dat moment weergegeven bestand wijzigen

Controleert en wijzigt de gebeurtenis van het op dat moment weergegeven bestand.

1 Selecteer de weergavestand.

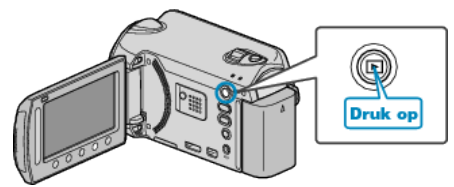

2 Selecteer de videostand.

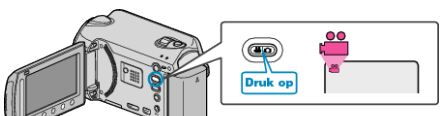

3 Druk op 🛞 om het menu te zien.

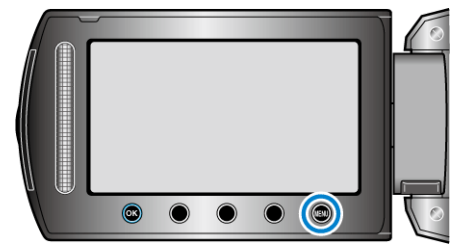

4 Selecteer "BEWERKEN" en druk op .

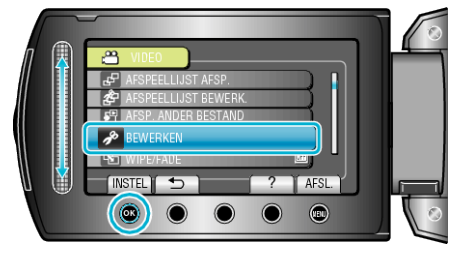

5 Selecteer "GEB.REG. SCHAKELEN" en druk op .

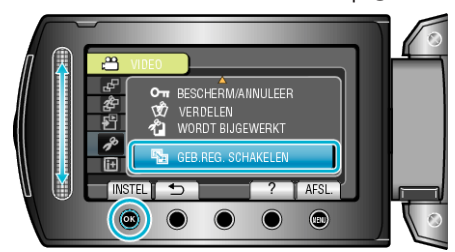

6 Selecteer "HUIDIGE" en druk op .

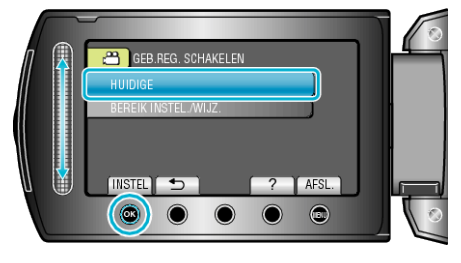

7 Selecteer het bestand dat u wilt registreren en raak ® aan.

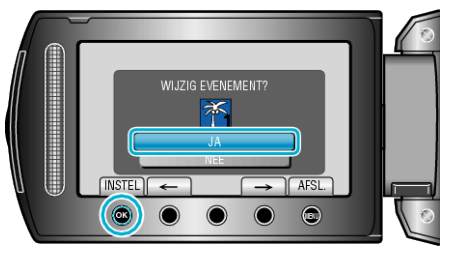

- Het bestand dat moet worden geregistreerd verschijnt op het scherm.
- Raak de bedieningsknoppen "←" / "→" aan om het vorige of volgende bestand te selecteren.
- $\textbf{8} \hspace{0.1 cm} \text{Selecteer een nieuwe gebeurtenis en raak} \circledast \text{aan}.$

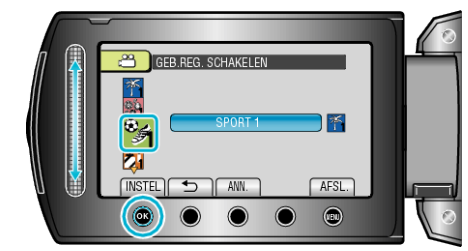

- U kunt de geregistreerde gebeurtenis annuleren door "ANN." aan te raken.
- Raak na het instellen 🐵 aan.
- Raak i aan om het scherm af te sluiten.